Pública

# Passo a passo: Como migrar de MEI para Micro Empresa

Olá, **Microempreendedor**! Confira todos os passos para efetuar a migração de MEI para Micro Empresa, através do **Portal do Simples Nacional**.

O MEI é a modalidade de empresa mais simples existente, por isso, é considerada a porta de entrada para quem quer empreender. No entanto, após um período atuando como MEI, existem empreendedores que necessitam ampliar seu negócio e fazer a migração para Microempresa – ME. Veja como funciona:

### Mudanças

### O que é a migração?

É a mudança do regime tributário. A partir da migração, o empresário passa a ser uma Microempresa, mantendo o mesmo número de CNPJ e de dados cadastrais.

### Quais são as opções de migração?

O migração pode ocorrer de duas formas: por **Obrigação** ou por **Opção**. Entenda melhor abaixo:

### Migração por Obrigação

O MEI será obrigado migrar quando realizar um dos fatos geradores abaixo:

- Contratar mais de um funcionário;
- Remunerar o funcionário com um salário superior ao permitido;
- Abrir uma filial;
- Incluir um sócio ou uma atividade não permitida;
- Ultrapassar o faturamento permitido no ano (total ou proporcional), em até 20% (sobre o permitido para o período);
- Ultrapassar o faturamento permitido no ano (total ou proporcional), em mais de 20% (sobre o permitido para o período).

### Efeito do desenquadramento:

Para todos os casos listados acima, exceto quando ultrapassar o faturamento permitido, o desenquadramento ocorrerá a partir do mês seguinte ao do fato gerador. E, nestes casos, o MEI deve comunicar à Receita Federal até o último dia útil do mês em que realizou a ocorrência (fato gerador).

Quando ultrapassar o faturamento em até 20%, o desenquadramento ocorrerá a partir de 1º de janeiro do ano seguinte ao fato gerador. Porém, quando ultrapassar acima dos 20% do valor permitido para o período, o desenquadramento ocorrerá de forma retroativa, desde de 1º de janeiro do próprio ano ou desde a data da abertura da empresa (caso tenha se formalizado durante o ano). Em ambos os casos, o contato com a Receita Federal deverá ocorrer assim que realizar o fato gerador.

### Migração por opção

A migração por opção não precisa de um fato gerador, pois trata-se de uma opção do empresário alterar o regime tributário.

A forma de migração por opção deve ser solicitado em janeiro (entre o primeiro e o último dia útil).

# Efeito do desenquadramento:

Nesta situação, o efeito do desenquadramento ocorrerá, se deferido (aceito), a partir de 01 de janeiro do referido ano.

## Como solicitar a migração

### 19

Passo

Agora que você já conhece os tipos de migração, é hora de solicitar seu pedido!

Acesse: <u>https://www.gov.br/empresas-e-negocios/pt-br/empreendedor/mei-</u> <u>caminhoneiro/empreendedor</u> leia atentamente as orientações sobre a migração e em seguida, clique na opção "**Realizar Desenquadramento**", conforme abaixo:

| Como realizar o desenquadramento?                                                                                                    | 0                            |                      |
|----------------------------------------------------------------------------------------------------|------------------------------|----------------------|
| <ol> <li>Clique no botão ao lado "Realizar Desenquadramento".</li> <li>Em Comunicação de Desenquadramento do SIMEL clique na chave em<br/>"Código de Acesso".</li> <li>Informe o CNPJ. CPF e Código de Acesso do Simples Nacional</li> <li>Selecione um dos motivos para o seu desenquadramento e informe a<br/>data do fato, se for solicitado.</li> <li>Aguarde a análise do pedido</li> </ol> | Realizar<br>Desenquadramento | Perguntas Frequentes |
|                                                                                                    |                              | 0                    |
|                                                                                                    | Ajua                         | da                   |
|                                                                                                    |                              |                      |

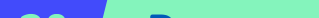

Nesta tela, encontre a linha "Comunicação de desenquadramento do Simei" e clique no ícone da chave, na coluna "Código de Acesso":

| Simples<br>Serviços                                                                                                    | Simei<br>Serviços                                                            | 🛆 Início   🕊 Voltar 🛛 🗛 🗛                                |
|----------------------------------------------------------------------------------------------------|------------------------------------------------------------------------------|----------------------------------------------------------|
| <ul> <li>&gt; Simei   Desenquadramento</li> <li>Nesta página encontram-se disponíveis todos</li> <li>Para os serviços que exigem controle de acess</li> </ul> | os serviços relacionados ao desenq<br>so, o usuário poderá utilizar certific | uadramento do Simei.<br>ado digital ou código de acesso. |
| DESENQUADRAMENTO                                                                                                    |                                                                              |                                                          |
| Serviços Disponíveis                                                                                                    | Código de Ac                                                                 | esso Certificado Digital                                 |
| Comunicação de Desenquadramento do SIMEI                                                                                                    | C~ .                                                                         | CPF - CNPJ                                               |
| • Usando Código de Acesso<br>Caso você não tenha o Código de Acesso ou                                                                                        | precise alterá-lo ou se esqueceu, (                                          | <u>lique Aqui</u> .                                      |

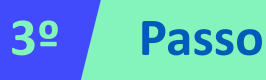

Na tela seguinte, digite os seguintes dados: **CNPJ, CPF e Código de Acesso**. <u>Não</u> inclua pontos, traços e barras!

| Simples<br>Serviços                                                                                                    | <ul> <li>Após digitar os dados e<br/>os caracteres da<br/>imagem, clique em<br/>"Continuar".</li> </ul> |
|----------------------------------------------------------------------------------------------------|----------------------------------------------------------------------------------------------------|
| Legislação       >         Manuals       >         Convénios       Número do CNPJ:         Estatísticas       Dígite os caracteres da imagem abaixo.         Número do CPF do Responsável:       Convénios | Caso não tenha ou recorde<br>seu código de acesso, é<br>possível gerar um novo.                         |
| Perguntas e<br>Respostas     Código de Acesso:     Se os caracteres da imagem estiverem ilegíveis,<br>gerar outra imagem.       Notícias     Q     Retormar                                                | Clique na <b>frase abaixo.</b>                                                                          |
| Caso você não tenha Código de Acesso ou precise alterá-lo Clique Aqui                                                                                                    |                                                                                                    |

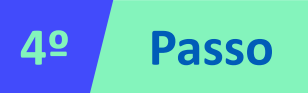

Após acessar o sistema, será preciso escolher qual o motivo (fato gerador) do desenquadramento, conforme abaixo:

|            | IE EMPRESARIAL:                                                                                                    |
|------------|----------------------------------------------------------------------------------------------------|
|            |                                                                                                    |
| ele        | cione um dos motivos para o desenguadramento do SIMEI:                                                                                                    |
|            |                                                                                                    |
| ۲          | esenquadramento do SIMEI por comunicação obrigatória do contribuinte – Participação em outra empresa                                                                 |
|            | pesenquadramento do SIMEI por comunicação obrigatória do contribuinte - Natureza jurídica vedada.                                                                    |
| 0<br>20%   | pesenquadramento do SIMEI por comunicação obrigatória do contribuinte - Excesso de receita bruta no ano-calendário de início de atividades -<br>do limite            |
| )<br>de 2  | pesenquadramento do SIMEI por comunicação obrigatória do contribuinte – Excesso de receita bruta no ano-calendário de início de atividades - aci<br>D% do limite     |
| )<br>até   | pesenquadramento do SIMEI por comunicação obrigatória do contribuinte – Excesso de receita bruta fora do ano-calendário de início de atividade<br>0% do limite       |
| )<br>acin  | pesenquadramento do SIMEI por comunicação obrigatória do contribuinte – Excesso de receita bruta fora do ano-calendário de início de atividade<br>a de 20% do limite |
| $\bigcirc$ | esenquadramento do SIMEI por comunicação obrigatória do contribuinte – Empregado com salário acima do limite.                                                        |
| $\bigcirc$ | esenquadramento do SIMEI por comunicação obrigatória do contribuinte – Contratação de mais de um empregado.                                                          |
|            | esenquadramento do SIMEI por comunicação obrigatória do contribuinte - Atividade econômica vedada.                                                                   |
| $\sim$     |                                                                                                    |

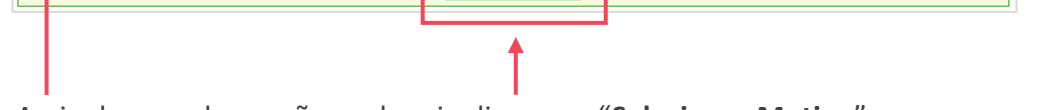

Assinale uma das opções e depois clique em "Selecionar Motivo".

Após escolher o motivo (fato gerador), o sistema perguntará se a opção escolhida está correta. Estando tudo de acordo, basta confirmar o desenquadramento! O sistema informará ainda, qual será a data do desenquadramento (conforme o motivo escolhido).

### Pronto! Migração concluída!

### Pontos de atenção após a migração

- Para solicitar a Inscrição Estadual (quem atua com comércio e indústria), deve entrar em contato diretamente com a Secretaria Estadual da Fazenda – SEFAZ;
- Após a migração, é importante buscar o auxílio contábil para o cumprimento das obrigações fiscais e tributárias da empresa;
- Também após o desenquadramento, deve realizar um contato com a Prefeitura para informar sobre a mudança de regime tributário (não haverá mais isenção de taxas e alvarás);
- Se atua como Prestador de Serviço (incidência de ISS), permanecerá com a mesma Inscrição Municipal. Porém, em caso de dúvidas sobre nota fiscal (poderá ter diferenças de quando era MEI) deverá contatar a Prefeitura;
- Se atua com Comércio/Indústria de mercadorias (incidência de ICMS), não poderá utilizar a Nota Fiscal Avulsa, que é exclusiva para o MEI. Para mais informações, deverá contatar a SEFAZ.

#### Fique atento!

- Os portais Gov.br e Simples Nacional onde são realizados os serviços relacionados ao MEI como abertura, pagamentos, alterações e fechamento da empresa, são plataformas do Governo Federal, da qual o Sebrae RS não realiza a gestão ou possui qualquer responsabilidades sobre eles.
- Site privados semelhantes aos oficiais podem cobrar taxas indevidas ao MEI, verifique sempre se o endereço dos sites correspondem aos indicados nesse passo a passo.

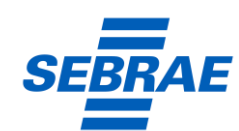

sebraers.com.br | 🕓 51 3216 5000 | 🙆 @sebraers